## ハンズフリーで通話する

## 電話をかける(続き)

### ■ 履歴から電話をかける

過去に本機で着信/発信した履歴から電話をか けることができます。

それぞれ電話番号は最大5件まで自動的に保存 され、5件を超えると古いものから自動的に消去 されます。

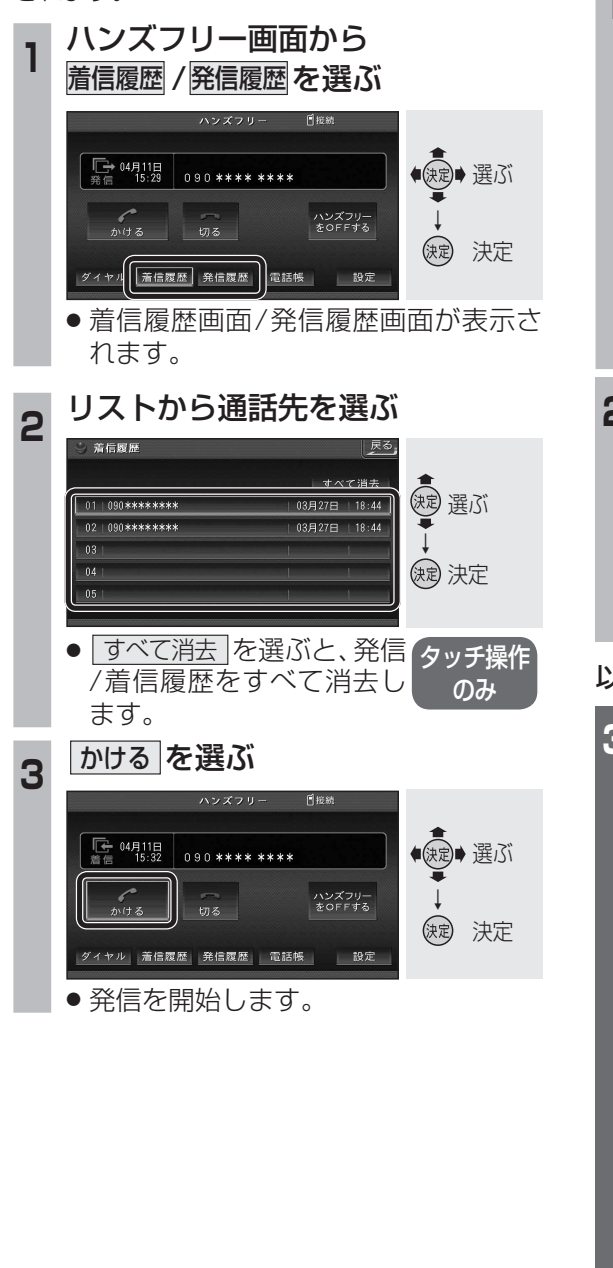

168

### ■ 電話帳から電話をかける

(携帯電話の電話帳を本機に登録する

携帯電話に登録された電話帳を本機に送信 し、登録できます。

#### 

電話帳読込み画面を表示 ☞手順3へ ● **すでに電話帳が登録されている場合** 確認メッセージを表示 ☞手順2へ

# **2** はいを選ぶ

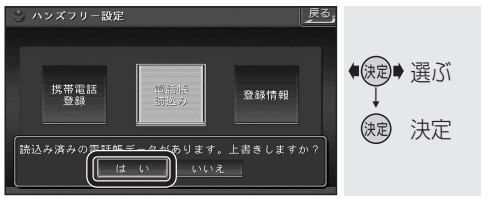

● 電話帳読込み画面が表示されます。

### 以下の操作は携帯電話側で行ってください。

### | 携帯電話から本機に電話帳を送信する

- (メニュー)を押す
- 2 電話帳 を選ぶ
- 3 **電話帳検索**を選ぶ
- 4 (一件選んで送信する場合のみ) 送信したい電話帳を選ぶ

### 5 6 7 7 7 8 7 7 7 7 7 7 7 7 7 7 7 7 7 7 7 7 7 7 7 7 7 7 7 7 7 7 7 7 7 7 7 7 7 7 7 7 7 7 7 7 7 7 7 7 7 7 7 7 7 7 7 7 7 7 7 7 7 7 7 7 7 7 7 7 7 7 7 7 7 7 7 7 7 7 7 7 7 7 7 7 7 7 7 7 7 7 7 7 7 7 7 7 7 7 7 7 7 7 7 7 7 7 7 7 7 7 7 7 7 7 7 7 7 7 7 7 7 7 7 7 7 7 7 7 7 7 7 7 7 7

- 6 Bluetooth送信 を選ぶ
- 一件選んで送信する場合
   電話帳送信
   を選ぶ
   全件送信する場合
   電話帳全件送信
   を選ぶ
- 8 Strada を選ぶ
- (全件送信する場合のみ) 端末暗証番号を入力し、確定を選ぶ

   YES を選ぶ
- ●携帯電話の電話帳が本機に登録されます。
- 登録完了のメッセージが表示されるまで、
   本機を操作したり、本機の電源を切ったりしないでください。
- 機種によっては、電話帳送信先を設定する 必要があります。

|               |                  | )                                                                                                    |
|---------------|------------------|----------------------------------------------------------------------------------------------------|
| ■ 本機に登録できる電話帳 |                  |                                                                                                    |
| 氏名            | 全角20文字(半角40文字)まで |                                                                                                    |
| よみがな          | 半角40文字まで         |                                                                                                    |
| 電話番号          | 桁数               | 20桁まで                                                                                                    |
|               | 件数               | 1人につき4件/<br>最大1000件                                                                                          |
| 対応文字          | 氏名・<br>よみがな      | シフトJIS形式<br>● 絵 文 字 非 対 応 (「=」<br>と表示されます。)                                                                  |
|               | 電話番号             | 数字、「#」、「*」<br>●数字、「#」、「*」、「−」<br>以外の文字の入った<br>電話番号は登録され<br>ません。<br>●「−」の入った電話番号<br>は登録されますが、「−」<br>は表示されません。 |

### お知らせ

- 本機に登録した電話帳の内容を追加・編集したり、部分的に消去することはできません。
   電話帳の内容を変更するときは、本機に登録された電話帳をすべて消去(187172ページ)し、
   再度登録しなおしてください。
- オブジェクトプッシュサービスを利用します。
- 携帯電話を操作中に一定時間が経つと、 電話帳読込み画面はハンズフリー設定画面 に戻ります。その場合は再度、電話帳読込み 画面を表示させてから携帯電話の操作を続 けてください。

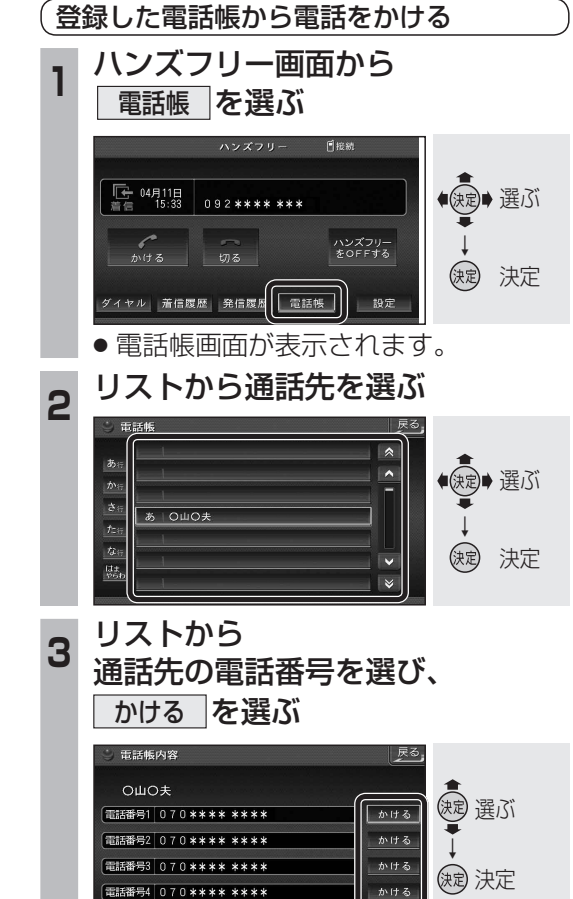

発信を開始します。

169

オ